# USING GOOGLE PRESENTATIONS A New Way to Present

### OBJECTIVES

- 1. Creating a Google Account
- 2. Creating a New Presentation
  - a. Choosing a Template
  - b. Adding a File Name
- 3. Creating a Title Slide
- 4. Adding a Slide Transition
- 5. Adding a New Bulleted Slide

- 6. Changing Fonts
- 7. Adding a YouTube Link
- 8. Inserting a Picture a. Animating a picture
- 9. Sharing Presentation a. Allowing Others to Edit
- 10. Adding Comments

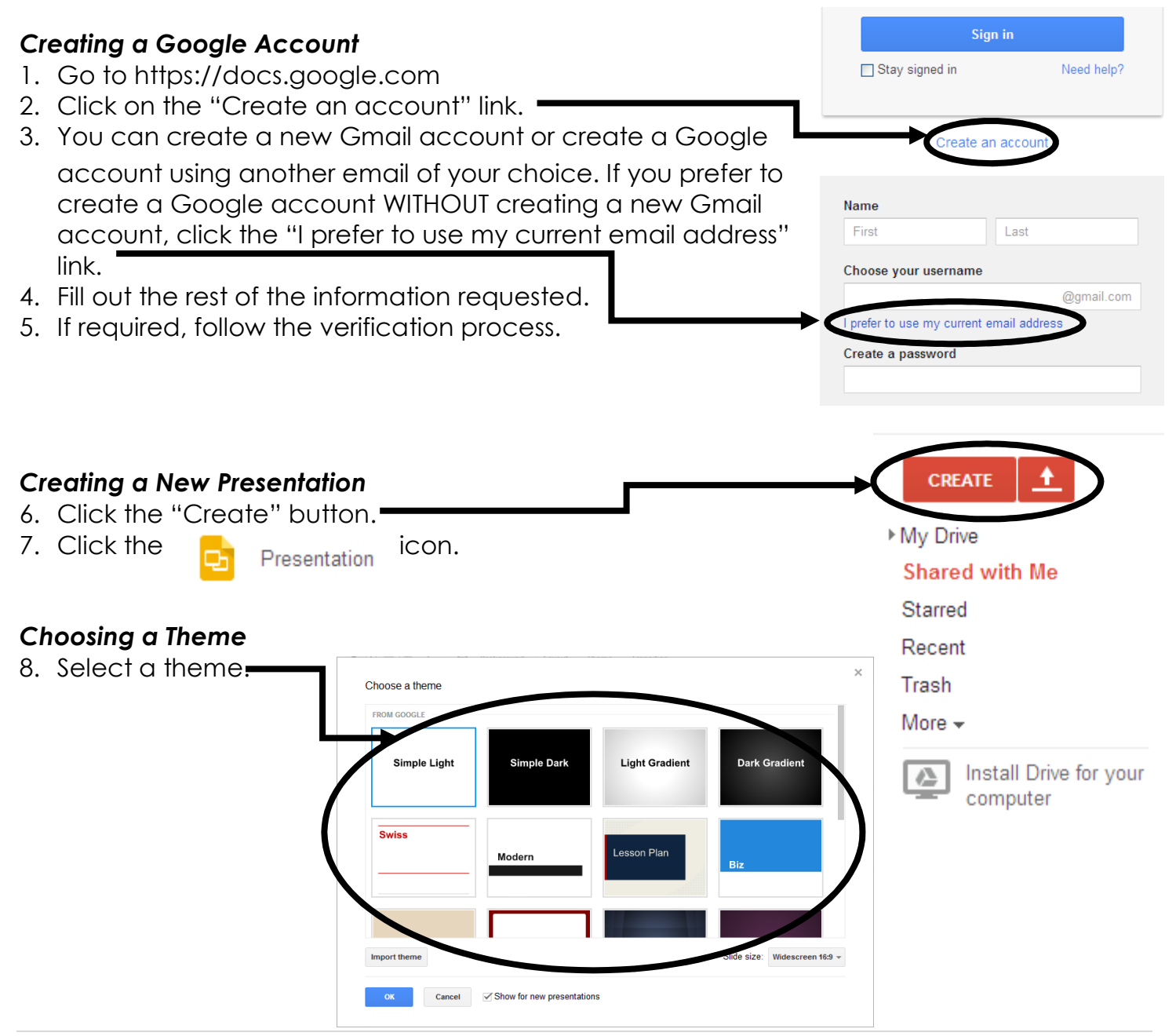

### **Renaming the Presentation**

 Click the "Untitled Presentation" at the top left corner to rename the presentation file.

 Untitled presentation ☆

 File
 Edit
 View
 Insert
 Slide
 Format

c-⊃ 🔳 ≣ - Ĵ≣ - More -

 $T_{\mathbf{x}}$ 

E - E - 亘 亘

# Adding a New Bulleted Slide

10. Slides could be added in two ways. A slide could be added with a preset format, or it the author can choose the format.

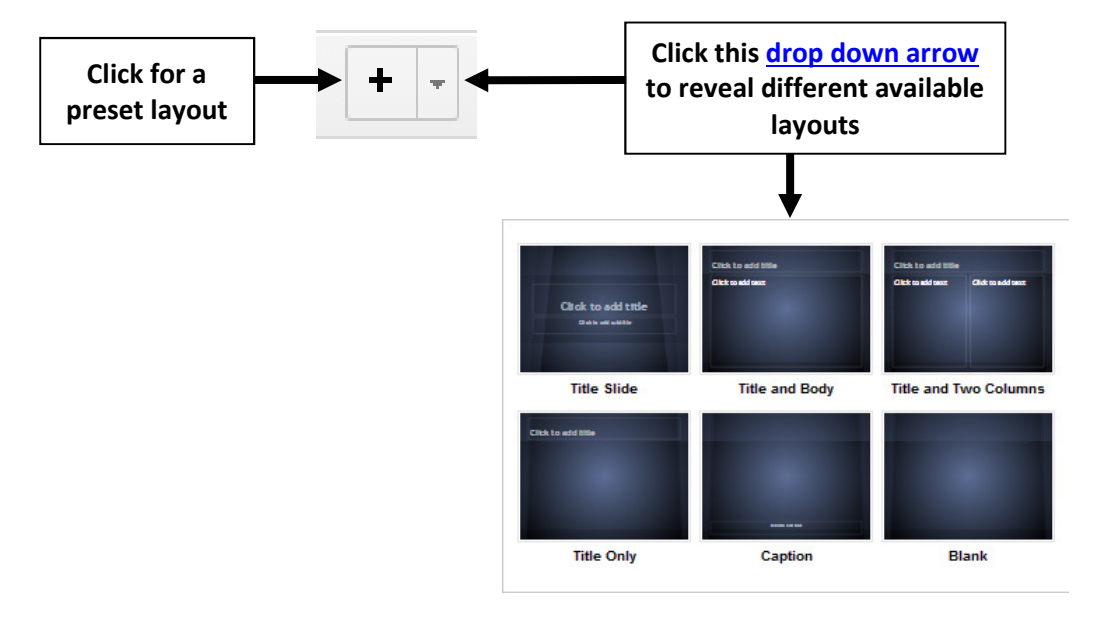

11. Highlight the text that needs to be bulleted.

- 12. Click on the "More" button to reveal the following toolbars.
- 13. Click the  $\mathbf{i}$  to add the bullets.

### Adding a Slide Transition

- 14. Click on any empty portion of the screen so that none of the boxed or fields are highlighted.
- 15. The following menu options should now be available on the upper portion of the screen.

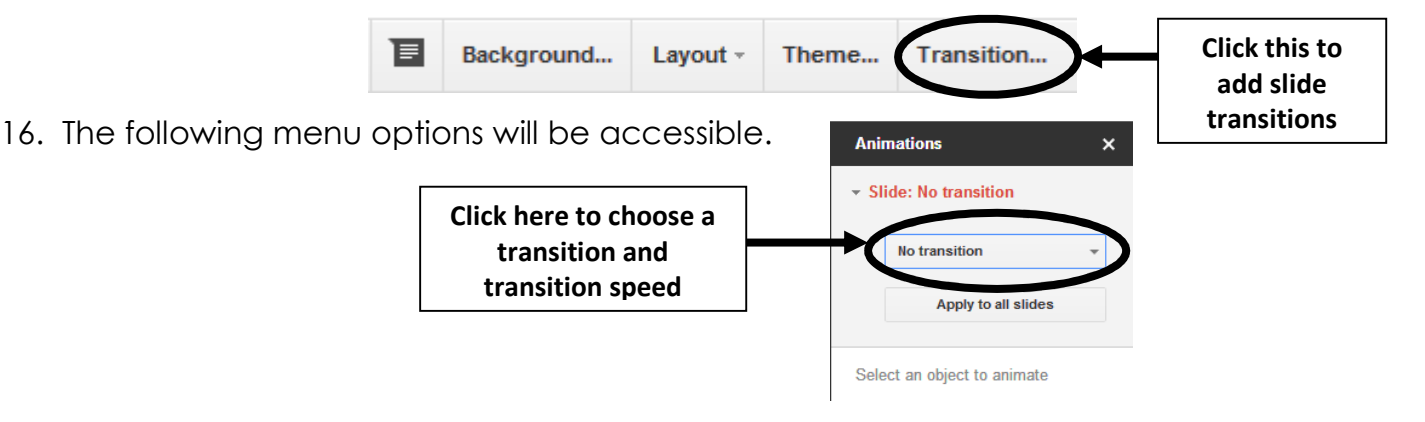

# **Changing Fonts**

14. Highlight the text whose font you want to change.

15. Click here to change the font, font size, **bolding**, *italicizing*, <u>underlining</u>, or text alignment.

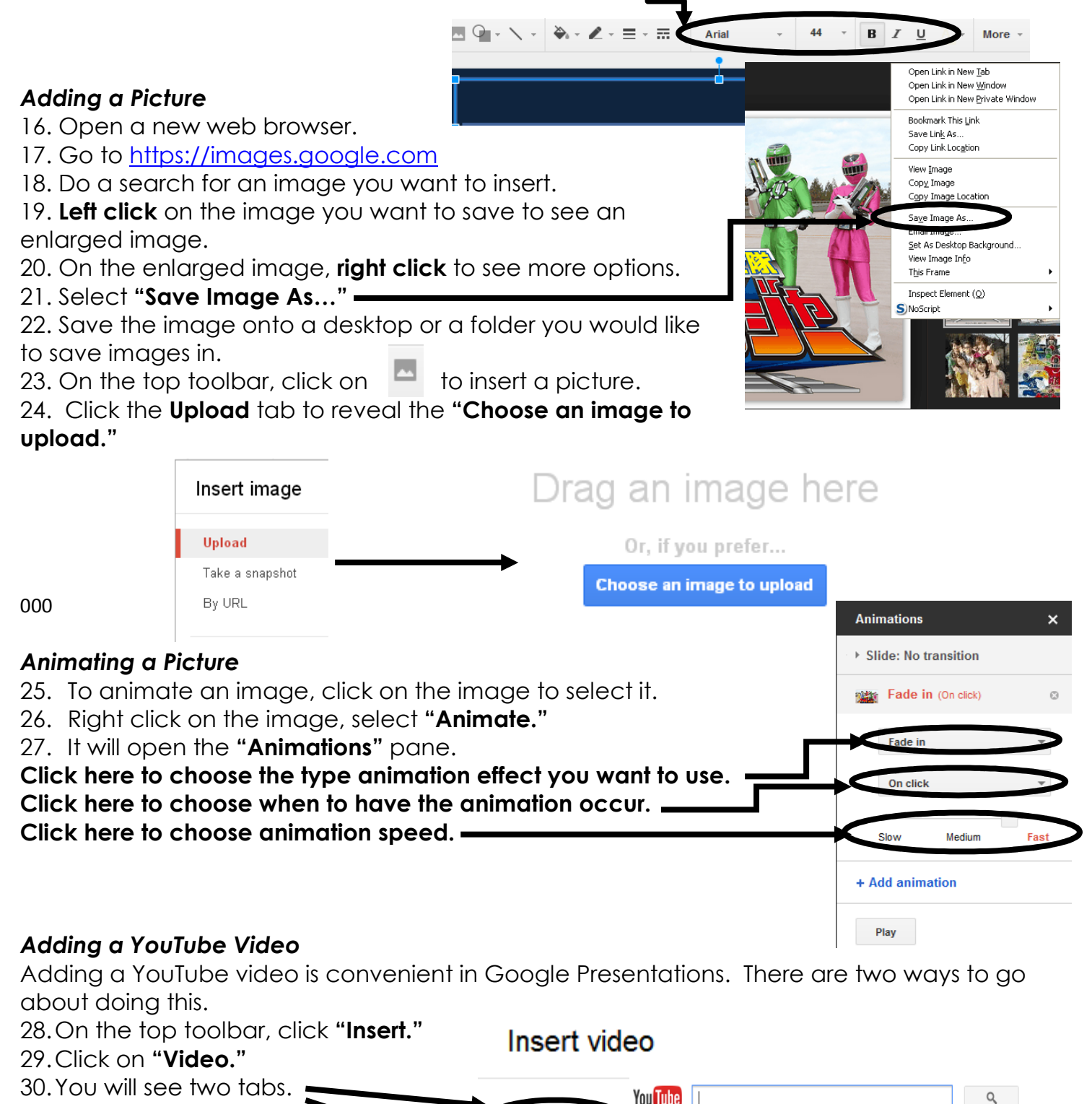

Video searc

Type your search in the box above to find videos.

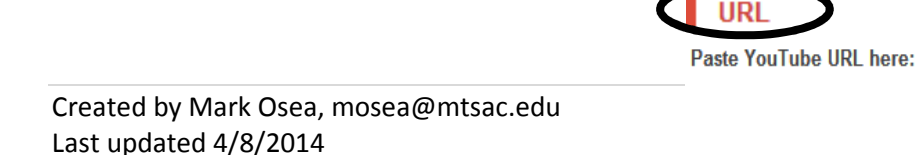

31. If you **DO NOT** know the video's URL, you can do a "Video search" within Google Presentations.

32. If you KNOW the video's URL, you can copy and paste the video's URL in slot.33. Select the "Choose an image to upload" button, and navigate to the location where the image was saved.

#### Collaborating with Other Users

34. Go to File>>Share.

35. On the bottom, click on the "Invite people:"

36. Enter the email of people whom you want to collaborate with.

"Can edit" - Person has editing privileges.

"Can comment" – Person cannot make changes to presentation, only provide comments.

| Enter names, email addresses, or grou   | S Can edit  |
|-----------------------------------------|-------------|
|                                         | ✓ Can edit  |
| ✓ Notify people via email - Add messagi | Can comment |
| Send Cancel                             | Can view    |

"Can view" - Person can only see the presentation and not make any changes or comments.

#### Publishing to the Web

#### 37. Go to File>>Publish to the web...

#### 38. Click "Start Publishing."

39. If you are asked if you want to start publishing, click "OK."

40. Copy and paste the address under the "**Document link.**" This is the address used to share with others to view the final presentation.

| Control publishing<br>This document is published to the web.                                                                                                    |
|----------------------------------------------------------------------------------------------------|
| Stop publishing                                                                                                    |
| <b>Note:</b> Publishing will make this content viewable by anyone who has the published link, but will<br>not change the document's sharing settings. Learn more |
| Get a link to the published document                                                                                                    |
| Document link                                                                                                    |
| https://docs.google.com/presentation/d/11wkLBGqQSl6DBu9j4yKzMVsQOylh                                                                                             |
| Embed code                                                                                                    |
| <iframe<br>erc="https://docs.google.com/presentation/d/11wvl.BGgOSI6DBu9i4vKzM</iframe<br>                                                                       |
| Or share this link using: Google+ Gmail Facebook Twitter                                                                                                    |
|                                                                                                    |
| Presentation size                                                                                                    |
| Presentation size<br>Medium (960x749) 🔻                                                                                                    |
| Presentation size<br>Medium (960x749) ▼<br>Automatically advance presentation to the next slide                                                                  |
| Presentation size<br>Medium (960x749) ▼<br>Automatically advance presentation to the next slide<br>every 3 seconds (default) ▼                                   |

### Adding Comments

If "Can Comment" or "Can Edit" privileges have been shared with a user, they will have the ability to make comments on a presentation.

41. To make a comment on a certain portion of the presentation, click on the object, image, text, for which the comment will pertain to. Times Ne... • 20 • B I U A • • • E 

42. On the top left portion of the menu, click-

43. When adding a comment, it will highlight the portion selected and open a comments bubble.

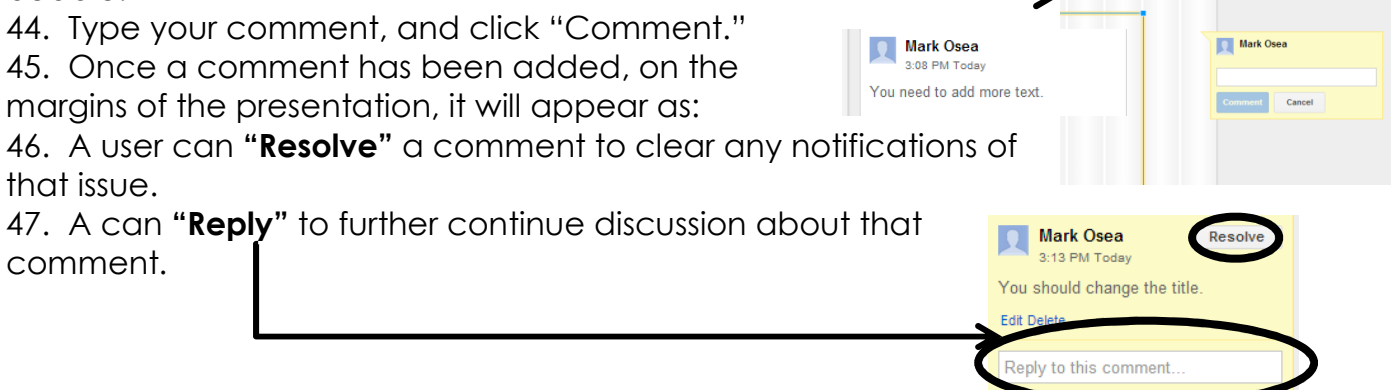

48. To view all of the different comments posted about a slide, on the top right, click on "Comments.".

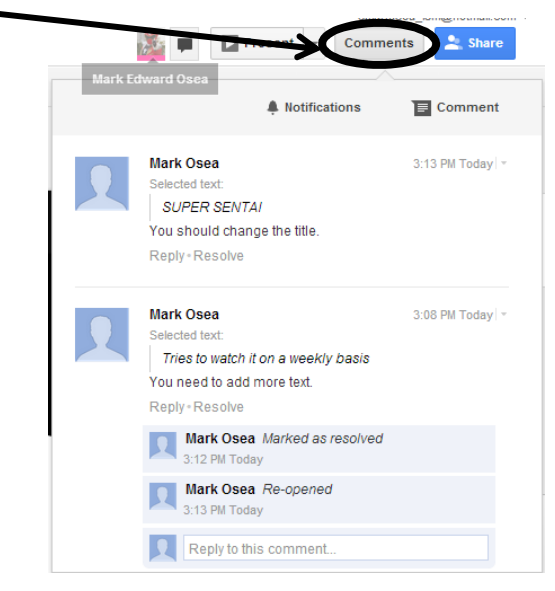

#### **Discussion Questions:**

- 1. How might Google Docs be implemented during a classroom lesson?
- 2. What are some limitations that could prevent this from becoming a valuable resource?